- 1. Download and install Window Detective: http://sourceforge.net/projects/windowdetective/
- 2. Open Window Detective.
- 3. Resize the left pane so that you can see the "Text" column.

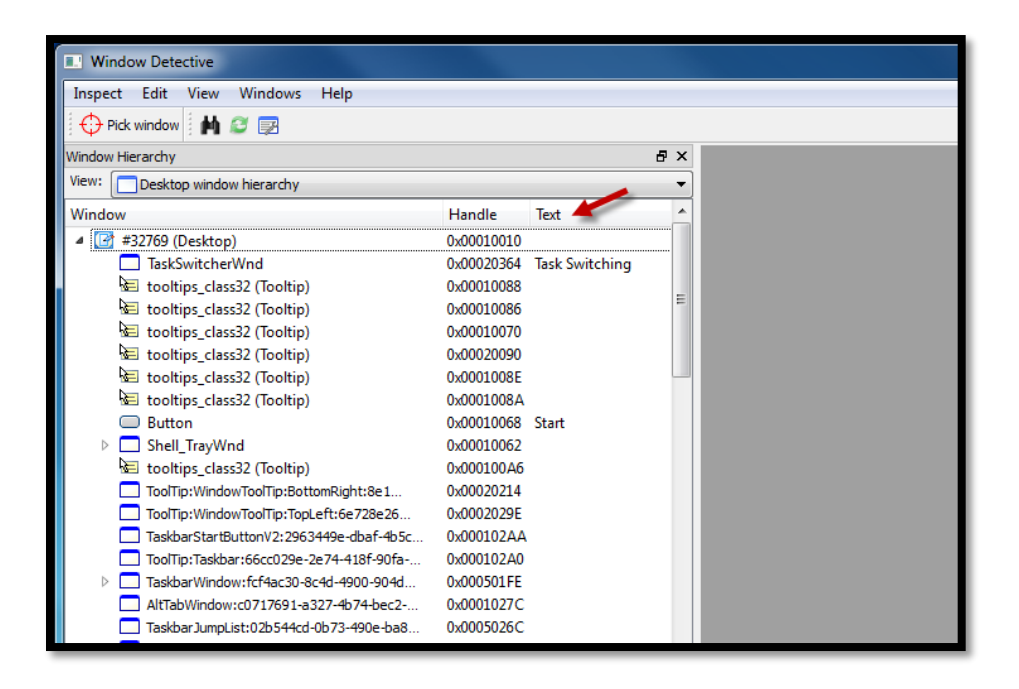

4. Scroll down until you find the item in the list that has "Start menu" listed in the "Text" column. Right-click that item and choose "View Properties."

| Window Detective               |                    |            |                     |   |  |  |  |  |  |  |  |
|--------------------------------|--------------------|------------|---------------------|---|--|--|--|--|--|--|--|
| Inspect Edit View Windows      | s Help             |            |                     |   |  |  |  |  |  |  |  |
| Pick window 🛛 🙌 🥔 🕎            |                    |            |                     |   |  |  |  |  |  |  |  |
| Window Hierarchy & X           |                    |            |                     |   |  |  |  |  |  |  |  |
| View: Desktop window hierarchy |                    |            |                     |   |  |  |  |  |  |  |  |
| Window                         |                    | Handle     | Text                |   |  |  |  |  |  |  |  |
| tooltips_class32 (Toolti       | 0x000300DC         |            |                     |   |  |  |  |  |  |  |  |
| DV2ControlHost                 | View Properties    | ^ 000200B4 | Start menu          |   |  |  |  |  |  |  |  |
|                                | Edit Properties    | 0001014A   | DnDControlTitle     |   |  |  |  |  |  |  |  |
| VMSwitchUserCo                 | Messages           | 0001013A   | VMSwitchUserContr   | • |  |  |  |  |  |  |  |
| WorkerW                        | Expand All         | 00010136   |                     |   |  |  |  |  |  |  |  |
| 🐱 tooltips_class32 (           | Edit Window Styles | 00010120   | Missee & Constitute |   |  |  |  |  |  |  |  |
|                                | -                  | 00010110   | CDL W: I            |   |  |  |  |  |  |  |  |

5. With the details now showing in the right pane, click the Save button on the toolbar, save the file, then switch to the "Window Class" tab in the right-pane, and save it as a new file again. Email both files over to us.

| Window Detective - [Window Properties - DV2ControlHost (0x000200B4)]                                                                                                    |                                                                                  |                                                         |   |                                          |                                                                          |  |  |  |
|----------------------------------------------------------------------------------------------------|----------------------------------------------------------------------------------|---------------------------------------------------------|---|------------------------------------------|--------------------------------------------------------------------------|--|--|--|
| Inspect Edit View Windows Help                                                                                                    |                                                                                  |                                                         |   |                                          |                                                                          |  |  |  |
| Pick window 🗄 💾 🥔 🕎                                                                                                    |                                                                                  |                                                         |   |                                          |                                                                          |  |  |  |
| Window Hierarchy 🗗 🗙 🔚 🛅                                                                                                    |                                                                                  |                                                         |   |                                          |                                                                          |  |  |  |
| View: Desktop window hierarchy                                                                                                    |                                                                                  |                                                         | • | Window Window Class                      |                                                                          |  |  |  |
| Window                                                                                                    | Handle                                                                           | Text                                                    | ^ |                                          | Start menu                                                               |  |  |  |
| 🔄 tooltips_class32 (Tooltip)                                                                                                    | 0x000300DC                                                                       |                                                         |   | WINDOW TEXC                              |                                                                          |  |  |  |
| DV2ControlHost                                                                                                    | 0x000200B4                                                                       | Start menu                                              |   | Handle                                   | 0x000200B4                                                               |  |  |  |
| ClassicStartMenu.CStartHookWindow                                                                                                    | 0x0001014A                                                                       | StartHookWindow                                         |   | Parent                                   | <u>#32769 (0x00010010)</u>                                               |  |  |  |
| DnDControlClass                                                                                                    | 0x0001013E                                                                       | DnDControlTitle                                         |   | Dimensions                               | (0, 0, -1, -1)                                                           |  |  |  |
| VMSwitchUserControlClass                                                                                                    | 0x0001013A                                                                       | VMSwitchUserContr                                       | n |                                          |                                                                          |  |  |  |
| WorkerW                                                                                                    | 0x00010136                                                                       |                                                         |   | Position                                 | (0, 0)                                                                   |  |  |  |
| WorkerW                                                                                                    | 0x00010130                                                                       |                                                         |   | Size                                     | (0, 0)                                                                   |  |  |  |
| <ul> <li>ClassicStartMenu.CStartHookWindow</li> <li>DnDControlClass</li> <li>VMSwitchUserControlClass</li> <li>WorkerW</li> <li>WorkerW</li> <li>WorkerW</li> <li>tooltins class32 (Tooltin)</li> </ul> | 0x0001014A<br>0x0001013E<br>0x0001013A<br>0x00010136<br>0x00010130<br>0x00010120 | StartHookWindow<br>DnDControlTitle<br>VMSwitchUserContr | n | Parent<br>Dimensions<br>Position<br>Size | #32769 (0x00010010)         (0, 0, -1, -1)         (0, 0)         (0, 0) |  |  |  |